#### 8.7.5 Data

| Network                           | Data                       |        | Antuo I V     |                 |   |
|-----------------------------------|----------------------------|--------|---------------|-----------------|---|
| Wifi                              | Routing Config             |        | Aptus LA      |                 |   |
| Phone/PABX                        | Routing Policy Satellite C | Only 👻 | Enable        | $\checkmark$    |   |
| > Data 1                          | Apply                      |        | Internal IP   |                 |   |
| SMS                               |                            |        | Link          | All             | - |
| Satellite Data<br>Service Profile | Port/Protocol Forwarding   | +      | Specifier     | Port Forwarding | - |
| Service User Group                |                            |        | Protocol      | TCP             | * |
| Traffic Flow Template             |                            |        | Internal Port |                 |   |
|                                   |                            |        | External Port |                 |   |
|                                   |                            |        |               |                 |   |
|                                   |                            |        |               | Cancel Update   |   |

| No. | Item                        | Description                                                                                                    |
|-----|-----------------------------|----------------------------------------------------------------------------------------------------|
| 1   | Data                        | Sets the data settings.                                                                                                    |
|     | Pouting Config              | Selects the data route type (None, Satellite Only, WAN Only).                                                                                                    |
|     | Routing Comig               | Click the <b>Apply</b> button to apply the settings to the system.                                                                                                    |
|     |                             | Displays the port/protocol forwarding list.                                                                                                    |
| 3   | Port/Protocol<br>Forwarding | <ul> <li>Plus icon: To create new ports, click the plus icon. Then the pop-up window is opened. Enter the details, then click the Update button. The created ports are displayed on the list.</li> <li>Enable: Select the check box.</li> <li>Internal IP: Enter the internal IP.</li> <li>Link: Select the link from the drop-down list.</li> <li>Specifier: Select the specifier from the drop-down list.</li> <li>Protocol: Select the protocol from the drop-down list.</li> <li>Internal Port: Enter the internal port.</li> <li>External Port:Enter the external port.</li> </ul> |

#### 8.7.6 Satellite

| Vetwork                                                                                                    | Satellite                                                                                 |                  |              |                     |
|----------------------------------------------------------------------------------------------------|-------------------------------------------------------------------------------------------|------------------|--------------|---------------------|
| 2                                                                                                    | Select Satellite                                                                          |                  |              |                     |
| Firewall                                                                                                    |                                                                                           |                  |              |                     |
| Data                                                                                                    | Auto                                                                                      |                  |              | Apply               |
| Satellite                                                                                                    | MEAS                                                                                      | Elevation: 12    | Azimuth: 252 | Apply               |
| SMS                                                                                                    |                                                                                           |                  |              |                     |
| Satellite Data                                                                                               | APAC                                                                                      | Elevation: 43    | Azimuth: 154 | Apply               |
| Service Profile                                                                                              | EMEA                                                                                      | Elevation: 0     | Azimuth: 277 |                     |
| Device Classification                                                                                        |                                                                                           |                  |              |                     |
|                                                                                                    | AMER                                                                                      | Elevation: 0     | Azimuth: 58  |                     |
| Advanced<br>SIM<br>External GPIO<br>Restricted Dialing                                                       | Tracking Status                                                                           | Tracking         |              |                     |
| Advanced<br>SIM<br>External GPIO<br>Restricted Dialing                                                       | Tracking Status<br>Antenna Status<br>Satellite                                            | Tracking         |              |                     |
| Iraffic How Template<br>Advanced<br>SIM<br>External GPIO<br>Restricted Dialing<br>Multi Voice<br>NSD         | Tracking Status<br>Antenna Status<br>Satellite                                            | Tracking<br>APAC |              |                     |
| Traffic Flow Template<br>Advanced<br>SIM<br>External GPIO<br>Restricted Dialing<br>Multi Voice<br>NSD<br>MST | Tracking Status<br>Antenna Status<br>Satellite                                            | Tracking<br>APAC | Signal       |                     |
| Traffic Flow Template<br>Advanced<br>SIM<br>External GPIO<br>Restricted Dialing<br>Multi Voice<br>NSD<br>MST | Tracking Status<br>Antenna Status<br>Satellite                                            | Tracking<br>APAC | Signal       |                     |
| Trathe How Template<br>Advanced<br>SIM<br>External OPIO<br>Restricted Dialing<br>Multi Voice<br>NSD<br>MST   | I Tracking Status<br>Anterna Status<br>Satellite                                          | Tracking<br>APAC | Signal       |                     |
| Trattic How Template<br>Advanced<br>SIM<br>External GPIO<br>Restricted Dialing<br>Multi Voice<br>NSD<br>MST  | 1 Tracking Status<br>Antenna Status<br>Satellite                                          | Tracking<br>APAC | Signal       |                     |
| Trattic How Template<br>Advanced<br>SIM<br>External GPIO<br>Restricted Daling<br>Mutt Voice<br>NSD<br>MST    | I Tracking Status<br>Antenna Status<br>Satellite<br>0<br>40                               | Tracking<br>APAC | Signal       |                     |
| Trattic How Template<br>Advanced<br>SIM<br>External GPIO<br>Restricted Dialing<br>Multi Voice<br>NSD<br>MST  | I Tracking Status<br>Anterna Status<br>Satellite<br>60<br>40<br>20                        | Tracking<br>APAC | Signal       |                     |
| Irathe How Lemplate<br>Advanced<br>SIM<br>External GPIO<br>Restricted Dialing<br>Multi Voice<br>NSD<br>MST   | I Tracking Status<br>Antenna Status<br>Satellite<br>80<br>40<br>20<br>20<br>30 2014 00205 | Tacking<br>APAC  | Signal       | 010256 010020 01000 |

| No. | Item             | Description                                                                                                    |
|-----|------------------|----------------------------------------------------------------------------------------------------|
| 1   | Satellite        | By default, the terminal is set up to automatically find the most appropriate satellite to connect to ("Auto" mode). However, if you are located in an area with more than one BGAN satellite available, you can select the satellite you prefer to use when registering on the BGAN network.                              |
|     |                  | Select the satellite you prefer to use.                                                                                                    |
|     |                  | If you select Auto (the default setting) the Aptus LX System automatically uses the most appropriate satellite.                                                                                                    |
| 2   | Select Satellite | If you have selected a satellite your Aptus LX system will only try to establish a connection to the selected satellite. This means that if the antenna is outside the coverage area for that satellite, the Aptus LX system will not be able to register with the BGAN network.                                           |
|     |                  | Click the <b>Apply</b> button to apply the settings to the system. The AptusLX terminates all ongoing connections and deregisters from the current satellite before it registers on the new satellite (or If you have any ongoing calls or data sessions, they will be terminated when you click the <b>Apply</b> button.) |
|     |                  | When a satellite is selected, the antenna status is changed from Seeking Status to Tracking Status.                                                                                                    |
| 3   | Tracking Status  | Seeking Status: The antenna is searching for the BGAN signal.                                                                                                    |
|     |                  | Tracking Status: The antenna has found and locked to the BGAN signal. The antenna is now tracking the BGAN signal. The blue line shows Signal Strength (dBHz) and the green line shows Signal Quality Scores.                                                                                                    |

#### 8.7.7 SMS

| Network               | SMS                      |              |                      |
|-----------------------|--------------------------|--------------|----------------------|
| Firewall              | 2 SMS Inbox 3 SMS Outbox |              |                      |
| Phone/PABX            | 4 SMS Inbox List (0/20)  |              | Delete All SMS Inbox |
| Satellite             | Sender Date              | Message      |                      |
| > SMS                 |                          | No SMS       |                      |
| Service Profile       |                          |              |                      |
| Device Classification |                          | items per pa | pe: 10 • 0010 < >    |
| Traffic Flow Template |                          |              |                      |

| No. | Item                      | Description                                                                                                    |
|-----|---------------------------|----------------------------------------------------------------------------------------------------|
| 1   | SMS                       | The BGAN system provides a Short Messaging Service (SMS) for sending and receiving SMS messages (Standard 3G, up to 160 characters per SMS) to and from the terminal.                                           |
| 2   | SMS Inbox                 | All received SMS messages are stored in the inbox. Unread messages are marked with a New icon.                                                                                                    |
|     |                           | Click Delete ALL SMS Inbox to delete all messages in the Inbox.                                                                                                    |
| 3   | SMS Outbox                | All sent messages are stored in the outbox. If sending is successful, it is displayed as Success, and if it is unsuccessful, it is displayed as Fail. You can click the recipent number to re-send the message. |
|     |                           | Click Delete ALL SMS Outbox to delete all messages in the Inbox.                                                                                                    |
| 4   | SMS Inbox/<br>Outbox List | Click the number in the Inbox / Outbox list, a pop-up window will appear for sending SMS. Also, you can send SMS by clicking the letter icon at the bottom right of the dashboard page.                         |

#### 8.7.8 Service Profile

| Network               | Service   | Profile          |                         |                       |                                |                           |            |   |
|-----------------------|-----------|------------------|-------------------------|-----------------------|--------------------------------|---------------------------|------------|---|
| Eirowall 2            | Profile I | list             |                         |                       |                                |                           |            |   |
| Phone/PABX<br>Data    | Name      | Traffic<br>Class | Max Bitrate<br>Downlink | Max Bitrate<br>Uplink | Guaranteed Bitrate<br>Downlink | Guaranteed Bitrate Uplink | Limit Data |   |
| Satellite             | Default   | Background       | 256                     | 256                   | 0                              | 0                         | 0          | / |
| 🗅 Satellite Data      | Strm8     | Streaming        | 8                       | 8                     | 8                              | 8                         | 0          | / |
| > Service Profile     | Strm16    | Streaming        | 16                      | 16                    | 16                             | 16                        | 0          | 1 |
| Device Classification | Strm32    | Streaming        | 32                      | 32                    | 32                             | 32                        | 0          | 1 |
| Advanced              | Strm64    | Streaming        | 64                      | 64                    | 64                             | 64                        | 0          | 1 |
| SIM<br>External GPI0  | Strm128   | Streaming        | 128                     | 128                   | 128                            | 128                       | 0          | 1 |
| Restricted Dialing    | User_1    | Background       | 0                       | 0                     | 0                              | 0                         | 0          | 1 |
| Multi Voice<br>NSD    | User_2    | Background       | 0                       | 0                     | 0                              | 0                         | 0          | 1 |
| MST                   | User_3    | Background       | 0                       | 0                     | 0                              | 0                         | 0          | 1 |

| Name                       | Default        |
|----------------------------|----------------|
| Traffic Class              | Background     |
| Max Bitrate Downlink       | 256            |
| Max Bitrate Uplink         | 256            |
| Guranteed Bitrate Downlink | 0              |
| Guranteed Bitrate Uplink   | 0              |
| Limit Data                 | 0              |
| Use Usim Default APN       | Enable Disable |
| User Defined APN           |                |

| No. | Item            | Description                                                                                                    |
|-----|-----------------|----------------------------------------------------------------------------------------------------|
| 1   | Service Profile | A profile is a collection of Quality of Service (QoS) settings and other settings defining the mode in which data is transmitted on an interface. For example, a profile is used to define whether a connection should be a Standard or Streaming connection. |
|     |                 | You can select between a number of predefined profiles or define your own profiles for your data transmission.                                                                                                    |
|     |                 | Displays service profile list and information.                                                                                                    |
|     |                 | When you set up a network user group, you select the profiles to use for that network user group. You select a Primary profile and optionally one Secondary profile.                                                                                          |
|     |                 | <ul> <li>Edit button: to edit the profile, click the edit button. Then the pop-up window is opened. Enter the details, then click the <b>Update</b> button.</li> <li>Name: displays the name of profile.</li> </ul>                                           |
|     |                 | - Traffic Class: Select the Traffic class from the drop-down list.                                                                                                    |
|     |                 | NOTE: For best performance, choose the right traffic class for your                                                                                                    |
|     |                 | application. In general, Standard IP (Background) is best suited for TCP/<br>IP applications, and Streaming IP is best suited for UDP traffic, e.g. live<br>video or audio.                                                                                   |
|     |                 | Subscribed: this function is not available.                                                                                                    |
|     |                 | Conversational: this function is not available.                                                                                                    |
| 2   | Profile List    | <ul> <li>Streaming: is real-time one-way communication. It is primarily used for<br/>video and audio.</li> </ul>                                                                                                    |
|     |                 | Interactive: this function is not available.                                                                                                    |
|     |                 | <ul> <li>Background: Is used for data which is not delay-sensitive, such as<br/>Email SMS, download of databases and reception of measurement<br/>records</li> </ul>                                                                                          |
|     |                 | <ul> <li>Max Bitrate Downlink: Select the maximum download bit rate allowed for<br/>this profile from the drop-down list.</li> </ul>                                                                                                    |
|     |                 | <ul> <li>Max Bitrate Uplink: Select the maximum upload bit rate allowed for this profile from the drop-down list.</li> </ul>                                                                                                    |
|     |                 | - Guranteed Bitrate Downlink: Select the guaranteed download bit rate                                                                                                    |
|     |                 | needed for this profile from the drop-down list.                                                                                                    |
|     |                 | <ul> <li>Guranteed Bitrate Uplink: Select guaranteed upload bit rate needed for<br/>this profile from the drop down list</li> </ul>                                                                                                    |
|     |                 | unis prome from the drop-down list.                                                                                                    |
|     |                 | connected data session.                                                                                                    |
|     |                 | In background: 1~1000000 Mbytes (0: unlimited)                                                                                                    |
|     |                 | In streaming: 1 ~ 43200 minutes (0: unlimited)                                                                                                    |

| No. | Item         | Description                                                                                                    |
|-----|--------------|----------------------------------------------------------------------------------------------------|
| 2   | Profile List | <ul> <li>Use Usim Default APN: Set whether to use the default APN value of USIM or not (Enable/Disable). The APN is taken from the SIM card. This is the recommended option, unless you have special requirements.</li> <li>Use Defined APN: When you want to use a user-defined APN value, enter the APN value. APNs are provided from the Airtime Provider.</li> </ul> |

#### 8.7.9 Service User Group

| Network                                       | Service User Group      |         |                 |                   |                |   |
|-----------------------------------------------|-------------------------|---------|-----------------|-------------------|----------------|---|
| Wifi 2                                        | Service User Group List |         |                 |                   |                |   |
| Firewall Phone/PABX                           | Name                    | Status  | Primary Profile | Secondary Profile | Target Service |   |
| Data<br>Satellite                             | G2_Default AUTO         | Enable  | Default         |                   | Data only      | 1 |
| SMS                                           | G5_DataCustom           | Enable  | User_1          |                   | Data only      | 1 |
| Satellite Data<br>Service Profile             | G6_DataStream           | Enable  | Strm128         |                   | Data only      | 1 |
| > Service User Group<br>Device Classification | G7_DataSecondary        | Enable  | Default         | Strm32            | Data only      | 1 |
| Traffic Flow Template                         | G8_DataUser1            | Disable | User_1          |                   | Data only      | 1 |
| 3 Advanced<br>SIM                             | G9_DataUser2            | Disable | User_1          |                   | Data only      | 1 |
| External GPIO<br>Restricted Dialing           | G10_DataUser3           | Disable | User_2          |                   | Data only      | 1 |
| Multi Voice                                   | G11_DataUser4           | Disable | User_2          |                   | Data only      | 1 |

| Auto Activation   |                |
|-------------------|----------------|
| -                 | Enable Disable |
| Primary Profile   | efault         |
| Secondary Profile | lone           |

| No.                     | Item                       | Description                                                                                                    |
|-------------------------|----------------------------|----------------------------------------------------------------------------------------------------|
| ① Service User<br>Group |                            | The system can be organized in service user groups with different setup and different access rights. Each service user group has a service profile that determines how the users connect to the Inmarsat BGAN network. The network user groups can allow or restrict certain services for different users. NOTE: For F4-A250-S, the maximum Streaming bit rate is 128 kbps.                                                                                                    |
| 2                       | Service User<br>Group List | <ul> <li>Displays service user group list and information.</li> <li>Edit button: to edit the profile, click the edit button. Then the pop-up window is opened. Enter the details, then click the Update button.</li> <li>Name: Enter the name of service user group.</li> <li>Auto Activation: Set whether to use this group automatically or not (Enable/Disable).</li> <li>Primary Profile: Select the target primary profile from the drop-down list. This profile is used by this service user group as a first choice, when possible.</li> <li>Secondary Profile: Select the target secondary profile from the drop-down list.</li> </ul> |

#### 8.7.10 Device Classification

| Network                 | Device Classification      |                   |                    |   |
|-------------------------|----------------------------|-------------------|--------------------|---|
| Wifi                    | Device Classification List |                   |                    |   |
| Firewall                |                            |                   |                    | 1 |
| Phone/PABX              | Alias                      | Mac Address       | Service User Group |   |
| Data                    |                            |                   |                    |   |
| Satellite               | testlaptop                 | 00:E0:4C:36:79:54 | G2_Default(2)      | / |
| SMS                     | man alcate                 | 09.00.07.75.40.00 | CC DataStream(6)   |   |
| □ Satellite Data        | mypc_ubuntu                | 05:00:27:75:40:90 | G6_DataStream(6)   |   |
| Service Profile         |                            |                   |                    |   |
| Service User Group      |                            |                   |                    |   |
| > Device Classification |                            |                   |                    |   |
|                         |                            |                   |                    |   |

| Alias              |  |
|--------------------|--|
| Mac Address        |  |
| Service User Group |  |

| No. | Item                             | Description                                                                                                    |
|-----|----------------------------------|----------------------------------------------------------------------------------------------------|
| 1   | Device<br>Classification         | Register the MAC address of the device for using the data service, and assign a service user group to the device.                                                                                                    |
|     |                                  | Displays device classification list and information.                                                                                                    |
| 2   | Device<br>Classification<br>List | <ul> <li>Edit button: to edit the profile, click the edit button. Then the pop-up window is opened. Enter the details, then click the Update button. Click Delete button to delete it in the list.</li> <li>Alias: Enter the device name for the data service.</li> <li>Mac Address: Enter the mac address.</li> <li>Service User Group: Select the service user group from the drop-down list.</li> </ul> |

### 8.7.11 Traffic Flow Template (TFT)

| Network                                       | Traffic Flow                               | Template                                  |                   |        |                    |                      |                           |                    |                         |   |
|-----------------------------------------------|--------------------------------------------|-------------------------------------------|-------------------|--------|--------------------|----------------------|---------------------------|--------------------|-------------------------|---|
| Wifi                                          | Uplink TFT L                               | ist                                       |                   |        |                    |                      |                           |                    |                         |   |
| Firewall<br>Phone/PABX<br>Data                | Packet Filter<br>Identifier                | Target Route<br>Service Profile           | Remote<br>Address | Subnet | Protocol<br>Number | Source port<br>Range | Destination<br>Port Range | Type of<br>Service | Type of<br>Service Mask |   |
| Satellite                                     | 1                                          | None                                      |                   |        | 255                | 0~0                  | 0~0                       |                    |                         | / |
| SMS                                           | 2                                          | None                                      |                   |        | 255                | 0~0                  | 0~0                       |                    |                         |   |
| Service Profile                               |                                            |                                           |                   |        |                    |                      |                           |                    |                         | 1 |
| Service User Group                            | 3                                          | None                                      |                   |        | 255                | 0~0                  | 0~0                       |                    |                         | 1 |
| Device Classification > Traffic Flow Template | 4                                          | None                                      |                   |        | 255                | 0~0                  | 0~0                       |                    |                         | / |
| SIM<br>External GPIO<br>Restricted Dialing    | Downlink TF<br>Packet Filter<br>Identifier | T List<br>Target Route<br>Service Profile | Remote<br>Address | Subnet | Protocol<br>Number | Source port<br>Range | Destination<br>Port Range | Type of<br>Service | Type of<br>Service Mask |   |
| Multi Voice<br>NSD                            | 1                                          | None                                      |                   |        | 255                | 0~0                  | 0~0                       |                    |                         | / |
| MST                                           | 2                                          | None                                      |                   |        | 255                | 0~0                  | 0~0                       |                    |                         | 1 |
|                                               | 3                                          | None                                      |                   |        | 255                | 0~0                  | 0~0                       |                    |                         | 1 |
|                                               | 4                                          | None                                      |                   |        | 255                | 0~0                  | 0~0                       |                    |                         | 1 |
|                                               | 5                                          | None                                      |                   |        | 255                | 0~0                  | 0~0                       |                    |                         | 1 |
|                                               | 6                                          | None                                      |                   |        | 255                | 0~0                  | 0~0                       |                    |                         | / |
|                                               | 7                                          | None                                      |                   |        | 255                | 0~0                  | 0~0                       |                    |                         | 1 |
|                                               | 8                                          | None                                      |                   |        | 255                | 0~0                  | 0~0                       |                    |                         | 1 |

| Aptus LX                     |               |
|------------------------------|---------------|
| Packet Filter Identifier     | 1             |
| Target Route Service Profile |               |
| Remote Address               |               |
| Subnet Mask                  |               |
| Protocol Number              | 255           |
| Source Port Range            | 0             |
|                              | 0             |
| Destination Port Range       | 0             |
|                              | 0             |
| Type of Service              |               |
| Type of Service Mask         |               |
|                              | Cancel Undate |

| No. | Item                        | Description                                                                                                    |  |  |
|-----|-----------------------------|----------------------------------------------------------------------------------------------------|--|--|
|     |                             | Traffic Flow Template (TFT) is to assign different priorities to different types of traffic in order to optimize performance.                                                                                                    |  |  |
| 1   | Traffic Flow<br>Template    | When more than one type of traffic is needed, you must use both a primary and a secondary profile. For the BGAN core network and the terminal to classify packets received from the external network into the proper profile, you need a traffic flow filter.                                                                                                    |  |  |
|     |                             | When using a secondary profile, assign that the system transmits/receives by filtering traffic for specific addresses, protocols, and ports.                                                                                                    |  |  |
| 2   | Uplink/Downlink<br>TFT List | <ul> <li>Displays Uplink/Downlink TFT list and information.</li> <li>Edit button: to edit the profile, click the edit button. Then the pop-up window is opened. Enter the details, then click the Update button.</li> <li>Packet Filter Identifier: Displays the filter ID.</li> <li>Target Route Service Profile: Select the target route service frofile from the drop-down list.</li> <li>Remote Address: Enter the remote address. (for Downlink TFT: source address, for Uplink TFT: target address)</li> <li>Subnet Mask: This is an IPv4 IP address and subnet mask.</li> <li>Protocol Number: This number is uniquely assigned for the protocol being used. TCP is set to 6, and UDP is set to 17. The protocol number determines which protocol is used by the traffic flow filter.</li> <li>Source Port Range: Enter from and to.</li> <li>Type of Service /Type of Service (TOS) is an 8-bit field in a packet beader with associated mask, that is used to define Quality of Service</li> </ul> |  |  |

#### 8.7.12 SIM

| Network               | SIM                    |          |         |
|-----------------------|------------------------|----------|---------|
| Wifi                  | 2   Require PIN        |          |         |
| Phone/PABX            | Require PIN on startup | O Enable | Disable |
| Data                  | PIN                    |          | Ø       |
| Satellite             |                        |          |         |
| SMS                   |                        |          |         |
| 🗀 Satellite Data      |                        |          |         |
| Service Profile       | 3   Change PIN         |          |         |
| Service User Group    | Old PIN                |          | Q       |
| Traffic Flow Template | New PIN                |          | Q       |
| C Advanced            | Confirm new PIN        |          | Ø       |
| > SIM                 |                        | Apply    |         |
| External GPIO         |                        | мрру     |         |

| No. | Item        | Description                                                                                                    |
|-----|-------------|----------------------------------------------------------------------------------------------------|
| 1   | SIM         | Sets the use of a PIN to access the terminal.                                                                              |
|     |             | Select Enable or Disable to use a PIN.                                                                                     |
|     |             | <ul> <li>Enable: You must enter a PIN before you can change settings or make calls<br/>or data sessions.</li> </ul>        |
| (2) | Require PIN | • Disable: You can access and use the terminal without entering a PIN.                                                     |
|     |             | Click the <b>Apply</b> button to apply the settings to the system. The new PIN settings will take effect at next power on. |
|     |             | Changes the PIN used to access the terminal.                                                                               |
|     |             | Old PIN: Type in the Old PIN.                                                                                              |
| 0   | Chango BIN  | New PIN: Type in the New PIN and retype.                                                                                   |
| 9   | Change Fin  | Confirm New PIN: Retype in the New PIN.                                                                                    |
|     |             | Click the <b>Apply</b> button to apply the settings to the system. The new PIN settings will take effect at next power on. |

#### 8.7.13 External GPIO

| Network               | External GPIO |                              |
|-----------------------|---------------|------------------------------|
| Wifi                  |               |                              |
| Firewall              | 9             |                              |
| Phone/PABX            | Input 1       | Satellite Data Prevention 👻  |
| Data                  | Input 2       | Force Prevent RF Activity    |
| Satellite             | 3   Outputs   |                              |
| SMS                   | Output 1      | Incomming Call Alarm         |
| 🗅 Satellite Data 🚺    | Output 2      | Data Grandation indication   |
| Service Profile       | Output 2      | Data Connection Indication * |
| Service User Group    | Output 3      | System Event Indication 🔹    |
| Device Classification |               | Apply                        |
| Traffic Flow Template |               |                              |
| Advanced              |               |                              |

| No. | Item          | Description                                                                                 |
|-----|---------------|---------------------------------------------------------------------------------------------|
| 1   | External GPIO | Select the external General Purpose Inputs/Outputs (GPIO) settings from the drop-down list. |
| 2   | Inputs        | Select the input settings from the drop-down list.                                          |
| 3   | Outputs       | Select the outputs settings from the drop-down list.                                        |

#### 8.7.14 Restricted Dialing

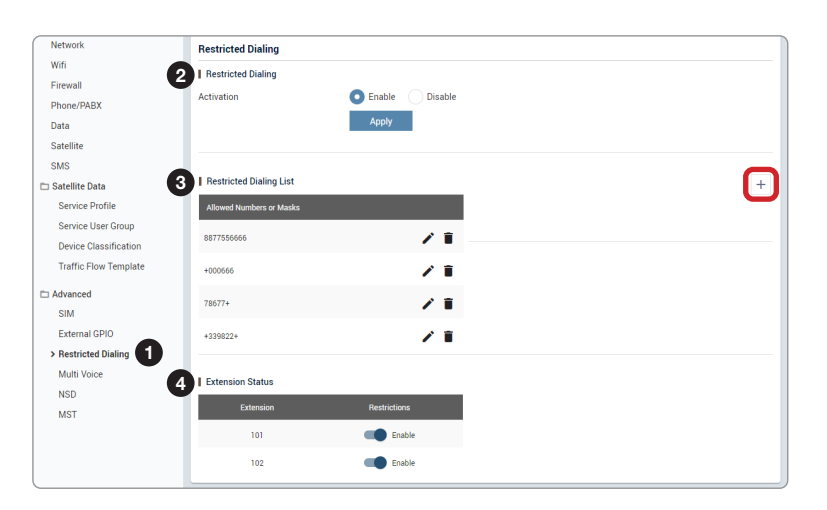

| AptusLX            |        |  |
|--------------------|--------|--|
| Restricted Dialing |        |  |
|                    | Cancel |  |

| No. | Item                       | Description                                                                                                    |                                                                |  |
|-----|----------------------------|----------------------------------------------------------------------------------------------------|----------------------------------------------------------------|--|
| 1   | Restricted<br>Dialing      | Set up the terminal for restricted dialing.                                                                                                    |                                                                |  |
| 0   | Restricted                 | Set whether to use restricted dialing or not (Enable/Disable).                                                                                                    |                                                                |  |
|     | Dialing                    | Click the <b>Apply</b> button to apply the settings to the system.                                                                                                    |                                                                |  |
|     |                            | Displays the restricted dialing list.                                                                                                    |                                                                |  |
|     | Restricted<br>Dialing List | <ul> <li>Plus icon: To create a new restricted dialing rule, click the plus icon. Then<br/>the pop-up window is opened. Enter the allowed numbers or masks in the<br/>entry box. The numbers or masks must be max. 32 digits. The masks may<br/>start or end with + that positions the first or last part of a phone number,<br/>and it covers all numbers. No other special characters are allowed. See th<br/>example below.</li> </ul> |                                                                |  |
|     |                            | Mask (+)                                                                                                    | Numbers Accepted                                               |  |
| (3) |                            | +123456789                                                                                                    | Any number ending with 123456789<br>ex) 00123456789            |  |
|     |                            | 123456789+                                                                                                    | Any number starting with 123456789<br>ex) 12345678900          |  |
|     |                            | +123456789+                                                                                                    | Any number including 123456789 in the middle ex) 0012345678900 |  |
|     |                            | Click the <b>Update</b> buttor                                                                                                    | n. The created dialing rule is displayed on the list.          |  |
| 4   | Extension Status           | Set whether outgoing calls of each extension should be limited to the numbers or not (Enable/Disable).                                                                                                    |                                                                |  |

#### 8.7.15 Multi Voice

| Network               | Multi Voice           |
|-----------------------|-----------------------|
| Wifi                  | 1 Multi Voice         |
| Firewall              | Enable                |
| Phone/PABX            | Enable Enable         |
| Data                  | APN bgan.inmarsat.com |
| Satellite             |                       |
| SMS                   | 3 Line 2              |
| 🗀 Satellite Data      | Add Line              |
| Service Profile       |                       |
| Service User Group    |                       |
| Device Classification |                       |
| Traffic Flow Template |                       |
| D Advanced            |                       |
| SIM                   |                       |
| External GPI0         |                       |
| Bestricted Dialing    |                       |
| Multi Voice           |                       |
| NSD                   |                       |
| NOT                   |                       |
| MSI                   |                       |

| No. | Item        | Description                                                                                                    |
|-----|-------------|----------------------------------------------------------------------------------------------------|
| 1   | Multi Voice | Normally, the BGAN system only supports one call at a time per FB system. If you wish to have more simultaneous voice calls, you can add multi-voice to your airtime subscription.               |
|     |             | Sets the multi-voice service funcion.                                                                                                    |
| 2   | Multi Voice | Activate: Sets the multi-voice service by toggling the activation button (Enable/Disable).                                                                                                    |
|     |             | • APN: The VoIP APN used for Multi-voice automatically appears in the APN field. You can type in another APN if necessary. You find the Multi-voice APN name in your subscription documentation. |
|     |             | Add voice service line by clicking Add Line button.                                                                                                    |
| 3   | Line        | When you subscribe to the optional Multivoice service and enable it in your system, you can have up to 9 concurrent calls.                                                                       |

### 8.7.16 NSD

| Network               | NSD                    |             |
|-----------------------|------------------------|-------------|
| Wifi                  | Network Service Device |             |
| Firewall              | Terminal Tuna          |             |
| Phone/PABX            | reminal type           | lerminal #1 |
| Data                  |                        | Apply       |
| Satellite             |                        |             |
| SMS                   |                        |             |
| 🗀 Satellite Data      |                        |             |
| Service Profile       |                        |             |
| Service User Group    |                        |             |
| Device Classification |                        |             |
| Traffic Flow Template |                        |             |
| Advanced              |                        |             |
| SIM                   |                        |             |
| External GPIO         |                        |             |
| Restricted Dialing    |                        |             |
| Multi Voice           |                        |             |
| > NSD                 |                        |             |
| MST                   |                        |             |

| No. | Item                      | Description                                                                                                    |
|-----|---------------------------|----------------------------------------------------------------------------------------------------|
| 1   | NSD                       | A Network Service Device (NSD) is an Ehernet hardware device, identified by its unique MAC address. When a network device with dynamic IP address is connected to the terminal, it is automatically listed in the Terminal Type list. |
| 2   | Network Service<br>Device | Select the terminal type from the drop-down list.<br>Click the <b>Apply</b> button to apply the settings to the system.                                                                                                    |

### 8.7.17 MST

| Network               | MST                                |          |
|-----------------------|------------------------------------|----------|
| Wifi 🥑                | Maritime Safety Terminal           |          |
| Firewall              |                                    | Enable   |
| Phone/PABX            | MST Connection                     | Enable   |
| Data                  | Listening port in FB terminal's JS | SON-RPC  |
| Satellite             | Server                             | 8545     |
| SMS                   | Client                             | 8545     |
| 🗀 Satellite Data      |                                    | Apply    |
| Service Profile       |                                    | 1.446.13 |
| Service User Group    |                                    |          |
| Device Classification |                                    |          |
| Traffic Flow Template |                                    |          |
| C Advanced            | ·                                  |          |
| SIM                   |                                    |          |
| External GPIO         |                                    |          |
| Restricted Dialing    |                                    |          |
| Multi Voice           |                                    |          |
| NSD                   |                                    |          |
| → MST 1               |                                    |          |

| No. | Item                         | Description                                                                                     |  |
|-----|------------------------------|-------------------------------------------------------------------------------------------------|--|
| 1   | MST                          | Sets the Maritime Service Terminal (MST).                                                       |  |
| 2   | Maritime Service<br>Terminal | Sets the maritime service funcion.                                                              |  |
|     |                              | • MST Connection: Sets the maritime service by toggling the activation button (Enable/Disable). |  |
|     |                              | Server: Enter the server ID.                                                                    |  |
|     |                              | Client: Enter the client ID.                                                                    |  |

## 8.8 Tools

This menu sets and displays the Software Upgrade, Backup & Restore, Reset, Logs, Diagnostic, and Support function.

#### 8.8.1 Software Upgrade

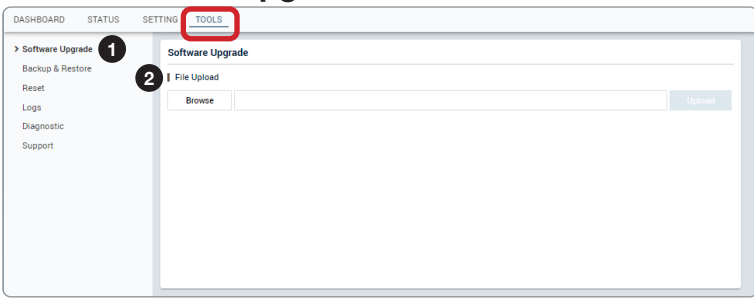

| No. | Item                | Description                                                                                                    |
|-----|---------------------|----------------------------------------------------------------------------------------------------|
| 1   | Software<br>Upgrade | Upgrades antenna software firmware.                                                                                                    |
| 2   | Config              | Browse and select the package firmware file to upload and click the <b>Upload</b> button. The update may take a few minutes to complete. The upload time may vary due to a variety of factors such as the speeds of your network. Uploading an incorrect firmware file may cause serious damage to your antenna and BDU. Refer to the following "Package Update Procedures" page for more details. |

#### Package Update Procedures:

1. Browse and select the upgrade package file to upload. Click on the **Upload** button to transfer the Firmware package file (\*.bin) to the BDU module.

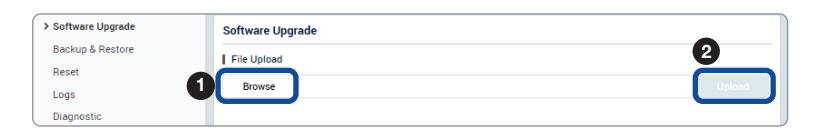

2. The antenna firmware state will appear in the pop-up window. Check the current version and the new version. Click the **Upgrade** button.

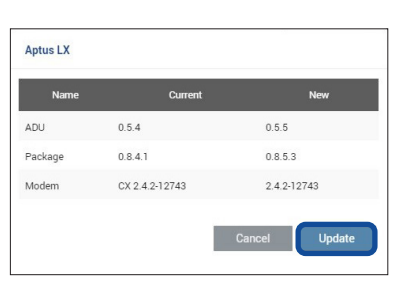

3. During the upgrade process, the window will display process status.

| Name  | Progress | Status  |
|-------|----------|---------|
| J     | 29%      | Running |
| dem   | 100%     | Success |
| :kage | 0%       | Idle    |

4. If the firmware is successfully upgraded, it will display as **Success**. Click the **Done** button to close the pop-up window.

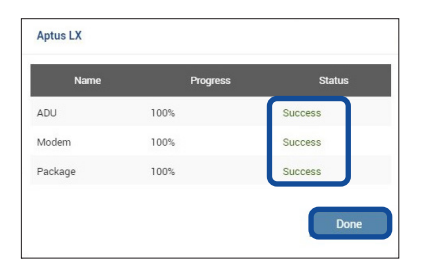

#### 8.8.2 Backup & Restore

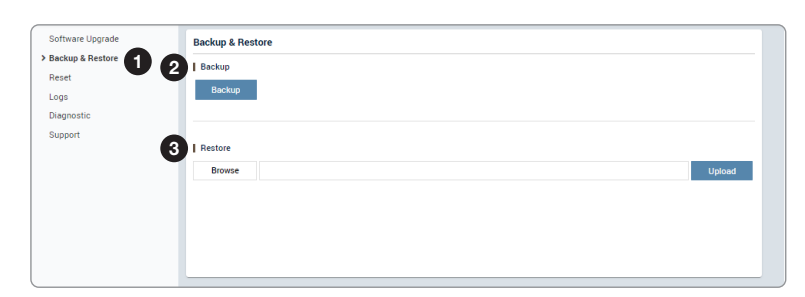

| No. | Item                | Description                                                                                                    |
|-----|---------------------|----------------------------------------------------------------------------------------------------|
| 1   | Backup &<br>Restore | Backs up user configuration files to PC and Restores the antenna settings.                                                                      |
| 2   | Backup              | Saves user configuration files to PC. Click the <b>Backup</b> button to apply the settings to the system.                                       |
| 3   | Restore             | Restores the antenna setting by using the setting files saved from the PC. Click the <b>Restore</b> button to apply the settings to the system. |

#### 8.8.3 Reset

| Software Upgrade | Reset             |  |
|------------------|-------------------|--|
| Backup & Restore | 2 I Reset         |  |
| Logs             | Reset             |  |
| Diagnostic       |                   |  |
| Support          | 3 L Factory Reset |  |
|                  | Factory Reset     |  |
|                  | _                 |  |
|                  |                   |  |
|                  |                   |  |
|                  |                   |  |

| No. | Item          | Description                                                                                                    |
|-----|---------------|----------------------------------------------------------------------------------------------------|
| 1   | Reset         | Resets the antenna system and factory reset.                                                                   |
| 2   | Reset         | Click the <b>Reset</b> button to reset the antenna system. The user configuration is not reinitialized.        |
| 3   | Factory Reset | Click the <b>Factory Reset</b> button to initialize the antenna system. The user configuration is initialized. |

#### 8.8.4 Logs

| Software Upgrade | Logs                       |
|------------------|----------------------------|
| Backup & Restore | Log Download               |
| > Logs           | 9/4/2020 Download Log File |
| Diagnostic       |                            |
| Support          |                            |
|                  |                            |
|                  |                            |
|                  |                            |
|                  |                            |
|                  |                            |
|                  |                            |

| No. | Item | Description                                                                                                    |
|-----|------|----------------------------------------------------------------------------------------------------|
| 1   | Logs | Downloads the antenna log data.                                                                                                    |
|     |      | Displays the antenna log list.                                                                                                    |
| 2   | Logs | <ul> <li>Download Log File: Any log data (.gz) within a month can be downloaded.<br/>Click the Download Log File button.</li> </ul> |

#### 8.8.5 Diagnostic

| Software Upgrade | Diagnostic                   |        |            |        |  |
|------------------|------------------------------|--------|------------|--------|--|
| Backup & Restore | H/W Test Mode Activate       |        |            |        |  |
| Logs             | Operation Mode               | Acti   | ive        |        |  |
| > Diagnostic     |                              |        |            |        |  |
| Support          | Self Test                    |        |            |        |  |
| e e              |                              |        |            |        |  |
|                  | Start                        |        |            |        |  |
| 4                | Self Test Result             |        |            |        |  |
|                  |                              |        | No Test Re | sult   |  |
|                  |                              |        |            |        |  |
|                  |                              |        |            |        |  |
|                  | ADU Diagnostic               |        | _          |        |  |
|                  | Test                         | Result |            | Reason |  |
|                  | Comms                        | Idle   | -          |        |  |
|                  | MU Sensor                    | Idle   |            |        |  |
|                  | AZ Motor                     | Idle   |            |        |  |
|                  | <ul> <li>EL Motor</li> </ul> | Idle   |            |        |  |
|                  | MPU Temperature              | Idle   |            |        |  |
|                  | FEM Temperature              | Idle   |            |        |  |
|                  | MoCA PHY                     | Idle   |            |        |  |
|                  | MPU PHY                      | Idle   |            |        |  |
|                  | Modem PHY                    | Idle   |            |        |  |
|                  |                              | Start  |            |        |  |

| No.                                             | Item                                                                                                    | Description                                                                     |
|-------------------------------------------------|----------------------------------------------------------------------------------------------------|---------------------------------------------------------------------------------|
| 1                                               | Diagnostic Executes antenna diagnosis test to check the antenna status.                                                                                     |                                                                                 |
| 2                                               | <ul> <li>H/W (Hardware)</li> <li>Test Mode</li> <li>Activate</li> <li>Sets the hardware test function by toggling the activation button (Active)</li> </ul> |                                                                                 |
| 0                                               | Solf Toot                                                                                                    | The activation button must be selected to the "Active" in the previous step.    |
|                                                 | Sell lest                                                                                                    | Click the <b>Start</b> button to run the self-test.                             |
| Self Test Result Displays the self-test result. |                                                                                                    | Displays the self-test result.                                                  |
|                                                 |                                                                                                    | Executes the ADU diagnosis test to check each part of ADU status.               |
| 5                                               | ADU Diagnostic                                                                                                    | Select the ADU part to test by toggling the activation button (Enable/Disable). |
|                                                 |                                                                                                    | Click the <b>Start</b> button to run the test.                                  |

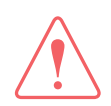

#### WARNING

While selecting the **Active** button in the H/W Test Mode Activate menu, the system is in the hardware test mode. Select the **Inactive** button for normal operation.

#### **Diagnosis Procedures:**

1. Select the checkbox (full diagnosis test or single diagnosis test) before modifying the settings. Click on the **Start** button to run the diagnostic test.

| DASHBOARD         | INSTALL WIZ. TOOLS TROUBLESHOOTING SETUP | to 5 U B D<br>Detus Restert Reboot Dave Det. Art info |
|-------------------|------------------------------------------|-------------------------------------------------------|
| Diagnosis         | Diagnosis                                | -                                                     |
| Antenna Log       | Dispessie 0                              | 2                                                     |
| Antenna Event Log | Select All Clear Select                  | View Last Result Start                                |
| Support           | Comm. Test                               |                                                       |
|                   | Sensor Test                              |                                                       |
|                   | AZ Anis                                  |                                                       |
|                   | EL Avis                                  |                                                       |
|                   | CL Axis                                  |                                                       |
|                   | LNB/NBD                                  |                                                       |
|                   | Skew                                     |                                                       |
|                   | Antenna Power                            |                                                       |
|                   | ACU Power                                |                                                       |

2. Once the diagnosis starts, the page will indicate test status. It should take a few minutes to complete the test.

| APTUS NX                                              |                                                              |     |
|-------------------------------------------------------|--------------------------------------------------------------|-----|
| Diagnos                                               | is Type Result                                               | Â   |
| PASSED                                                | Comm. Test                                                   | ^   |
| RSSI Value Test<br>[Warning] value<br>Please check th | 0 / range: -2080<br>connection status of each kind of cable. |     |
| FAILED                                                | Sensor Test                                                  | ~   |
| TESTING                                               | AZ Axis                                                      | ~   |
| ON INIT                                               | EL Axis                                                      | ~   |
| ON INIT                                               | CL Axis                                                      | ~   |
| ON INIT                                               | LNB/NBD                                                      | ~   |
| ON INIT                                               | Skew                                                         | ~   |
| ON INIT                                               | Antenna Power                                                | ~   |
| ON INIT                                               | ACU Power                                                    | × . |
|                                                       |                                                              | Ok  |

3. After the diagnosis is completed the system shows the diagnosis results of each item. You can save the results to the BDU by clicking the **Save Report** button and print this page by clicking the **Print** button.

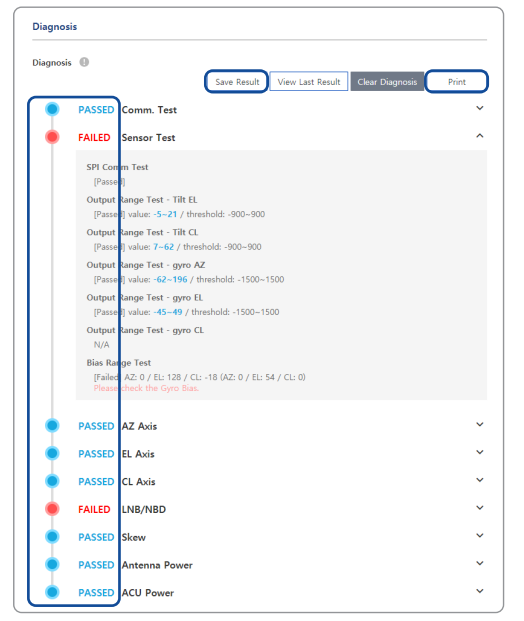

4. When you want to check the recently saved diagnosis results, click the **View Last Report** button. The pop-up page of the diagnosis results, including the save date and time, will appear. You can print this page by clicking the **Print** button.

| DASHBOARD INSTALL            | WIZ. TOOLS             | TROUBLESHOOTING | SETUP | 0<br>bette | 5<br>Notest | ()<br>Neboot | an be | Ant. Info |
|------------------------------|------------------------|-----------------|-------|------------|-------------|--------------|-------|-----------|
| Diagnosis                    | Diagnosis              |                 |       |            |             |              |       |           |
| Antenna Log                  | Diagnosis (0           |                 |       |            |             |              |       |           |
| Antenna Event Log            | Select All             | Clear Select    |       |            | View        | ast Res      | ut    | Start     |
| Support                      | 🗸 Comm. Test           |                 |       |            |             |              |       |           |
|                              | Sensor Test            |                 |       |            |             |              |       |           |
| Antus NX                     |                        |                 |       | ×          |             |              |       |           |
|                              |                        |                 |       | A .        |             |              |       |           |
| Diagnosis Result             |                        |                 |       |            |             |              |       |           |
| date: Fri, 05 Oct 2018 11:44 | RS6 GMT                |                 |       |            |             |              |       |           |
| PASSED Comm. Test            |                        |                 |       |            |             |              |       |           |
| RSSI Value Test              | Ner .2080              |                 |       |            |             |              |       |           |
| Please check the connect     | tion status of each ki | nd of cable.    |       | - 1        |             |              |       |           |
| PASSED Antenna Power         | r                      |                 |       | - 1        |             |              |       |           |
| Antenna Input Power          |                        |                 |       |            |             |              |       |           |
| [Passed] value: 44.5 / th    | reshold: 40            |                 |       |            |             |              |       |           |
| Sensor Board Power           |                        |                 |       |            |             |              |       |           |
| [Passed] value: 7 / thres    | hold: 5                |                 |       |            |             |              |       |           |
| Skew Board Power             | shald an               |                 |       |            |             |              |       |           |
| [Passed] value: 24 / thre    | shold: 20              |                 |       |            |             |              |       |           |
| IPassaril value: 44.1 / th   | reshold: 40            |                 |       |            |             |              |       |           |
| [ man ] man in [ ]           |                        |                 |       | - 1        |             |              |       |           |
| PASSED ACU Power             |                        |                 |       |            |             |              |       |           |
| Drint                        |                        |                 |       | Clore      |             |              |       |           |
|                              |                        |                 |       | cione      |             |              |       |           |

| No. | Item             | Description                  |                                                                   |  |  |
|-----|------------------|------------------------------|-------------------------------------------------------------------|--|--|
|     |                  | Displays the diagnosis code. |                                                                   |  |  |
|     |                  | Code                         | Test                                                              |  |  |
|     |                  | 101                          | The data communication between the antenna and the BDU is tested. |  |  |
|     |                  | 102                          | The azimuth axis is tested.                                       |  |  |
|     |                  | 103                          | The elevation axis is tested.                                     |  |  |
|     |                  | 104                          | The cross-level axis is tested.                                   |  |  |
|     |                  | 105                          | Not Available                                                     |  |  |
|     |                  | 106                          | Not Available                                                     |  |  |
| 1   | Diagnosis Code   | 107                          | The rate sensor is tested.                                        |  |  |
|     |                  | 108                          | Not Available                                                     |  |  |
|     |                  | 109                          | Not Available                                                     |  |  |
|     |                  | 110                          | The LNB / NBD is tested.                                          |  |  |
|     |                  | 111                          | The LNB pol motor is tested.                                      |  |  |
|     |                  | 112                          | Not Available                                                     |  |  |
|     |                  | 113                          | The antenna power is tested.                                      |  |  |
|     |                  | 114                          | The BDU power is tested.                                          |  |  |
|     |                  | 115                          | Not Available                                                     |  |  |
|     |                  | 116                          | The home sensor is tested.                                        |  |  |
|     |                  | • An ex                      | cample of diagnosis result:                                       |  |  |
|     |                  |                              |                                                                   |  |  |
|     |                  | 1                            |                                                                   |  |  |
|     |                  |                              |                                                                   |  |  |
|     |                  | - '-':                       | The test was passed.                                              |  |  |
| (2) | Diagnosis Result | Code                         | e 102, 103, 104 and 111 were passed.                              |  |  |
|     |                  | - Last                       | <b>1 or 2 digits of diagnosis code : The test was failed.</b>     |  |  |
|     |                  |                              | The test was not performed                                        |  |  |
|     |                  | - Code                       | e 105, 106, 108, 109, 112, 115 and 116 were not performed.        |  |  |

#### 8.8.6 Support

| Software Upgrade | Support  |
|------------------|----------|
| Backup & Restore |          |
| Reset            |          |
| Logs             | Download |
| Diagnostic       |          |
| > Support        |          |

| No. | Item    | Description                                                                     |
|-----|---------|---------------------------------------------------------------------------------|
| 1   | Support | Downloads the User Guide.                                                       |
| 2   | Manual  | The user guide file (.pdf) can be downloaded. Click the <b>Download</b> button. |

# **Chapter 9. Specification**

## 9.1 Technical Specification

| Above Decks Unit (ADU) |                         |                                            |                                          |  |  |
|------------------------|-------------------------|--------------------------------------------|------------------------------------------|--|--|
| ADU Height             |                         | 295 mm (11.6 <sup>-</sup>                  | 1")                                      |  |  |
| ADU Diameter           |                         | Ø291 mm (11.45")                           |                                          |  |  |
| ADU Weight             |                         | 4.5 kg (9.92 lbs) (TBD)                    |                                          |  |  |
| Dv                     | Frequency               | 1518.0 ~ 1559                              | .0 MHz L-Band                            |  |  |
| rx .                   | Gain                    | 10.8 dB                                    |                                          |  |  |
| Ти                     | Frequency               | 1626.5 ~ 1675                              | .0 MHz L-Band                            |  |  |
| IX                     | Gain                    | 11.3 dB                                    |                                          |  |  |
| RF Output power        |                         | 34.1 dBm                                   |                                          |  |  |
| Polarization           |                         | RHCP (Rx and                               | l Tx)                                    |  |  |
| G/T                    |                         | -15.5 dB/K                                 |                                          |  |  |
| EIRP                   |                         | 15.1 dBW                                   |                                          |  |  |
| Axial Ratio            |                         | <4 dB                                      |                                          |  |  |
| Antenna Motion         |                         | -25 ~ 115°                                 |                                          |  |  |
|                        | Roll                    | ± 30° / 4 s                                |                                          |  |  |
|                        | Pitch                   | ± 15° / 3 s                                |                                          |  |  |
| Ship's Motion          | Yaw                     | ± 10° / 5 s                                |                                          |  |  |
|                        | Turning Rate            | 36°/sec and 12°/s <sup>2</sup>             |                                          |  |  |
|                        | Headway                 | 30 knots                                   |                                          |  |  |
| GNSS                   |                         | GPS, GLONAS                                | SS, Galileo                              |  |  |
| ADU to BDU Cable (A    | ntenna Cable)           | Single RF Cab                              | le                                       |  |  |
| Input Power            |                         | 48 V DC supp                               | lied from BDU over RF Cable              |  |  |
| Below Decks Unit (B    | BDU)                    |                                            |                                          |  |  |
| BDU Size               |                         | 315 x 190 x 42 mm (12.4" x 7.48" x 1.655") |                                          |  |  |
| BDU Weight             |                         | 1.5 kg (3.3 lbs                            | ) (Stand-alone Type)                     |  |  |
| LED Indicator          |                         | 3 LEDs for Power, Tracking, Event          |                                          |  |  |
|                        |                         | 802.11 b/g                                 |                                          |  |  |
|                        |                         | Frequency : 24                             | 400 MHz - 2483.5 MHz                     |  |  |
| Wi-Fi                  |                         | Output Power                               | : below 30 dBm (10 mW/MHz in Korea,      |  |  |
|                        |                         | Japan)                                     |                                          |  |  |
|                        | 1 ap. OFF Duch Duch two | Max. Antenna                               | gain: 2 dBi                              |  |  |
| SIM                    | structure               |                                            | User Authentication                      |  |  |
| Ethernet               | 4 ea, RJ45 Female       |                                            | TCP/ IP Connection, including 2 Port PoE |  |  |
| RF Interface           | 1 ea, TNC Female        |                                            | Sub-System Connection to ADU             |  |  |
| Analog                 | 1 ea, RJ14 Female       |                                            | Analog Phone                             |  |  |

| GPIO            | 1 ea, (10 pins)       | General Purpose I/O    |
|-----------------|-----------------------|------------------------|
| Wi-Fi           | 1 ea, SMA Female      | External Wi-Fi Antenna |
| On/Off switch   | 1 ea, Power Switch    | System Power Switch    |
| Reset           | 1 ea                  | System Reset           |
| Ground          | 1 ea                  | Grounding              |
| BDU Power Input | 10.8 ~ 30 V DC, 120 W |                        |

## 9.2 Environmental Specification

| Test                 | Intellian Standard                                                      |                                                                        |  |
|----------------------|-------------------------------------------------------------------------|------------------------------------------------------------------------|--|
| Temperature (ADU)    | Operational                                                             | IEC-60945 (-25°C to +55°C / Power On)                                  |  |
|                      | Survival                                                                | IEC-60945 (-40°C to +80°C / Powered On and a non-<br>functional state) |  |
|                      | Storage                                                                 | IEC-60945 (-40°C to +85°C / Power off)                                 |  |
| Temperature (BDU)    | Operational                                                             | IEC-60945 (-25°C to +55°C)                                             |  |
|                      | Survival                                                                | IEC-60945 (-40°C to +80°C)                                             |  |
|                      | Storage                                                                 | IEC-60945 (-40°C to +85°C)                                             |  |
| Humidity             | IEC-60068-2-30                                                          |                                                                        |  |
|                      | Upper test Temp.: +40°C (-3), Humidity 98%                              |                                                                        |  |
|                      | Lower test Temp.: +15°C (+3), Humidity 71% ~ 78%                        |                                                                        |  |
| Vibration            | Operational                                                             | IEC-60945                                                              |  |
|                      |                                                                         | Random 1.05 g RMS                                                      |  |
|                      | Survival                                                                | IEC-60721-3-6 Class 6M3                                                |  |
|                      |                                                                         | Random 1.7 g RMS                                                       |  |
| Shock (ADU)          | Operational                                                             | Half sine, 20g / 11ms                                                  |  |
| Shock (BDU)          | Operational                                                             | IEC-60068-2-27                                                         |  |
|                      |                                                                         | 10g/11ms, 20g/7ms                                                      |  |
|                      | Survival (Transient)                                                    | IEC-60721-3-6 Class 6M3                                                |  |
|                      |                                                                         | (10g/11ms, 30g/6ms, 50g/3ms)                                           |  |
|                      | Survival (Bump)                                                         | IEC-60721-3-6 Class 6M3                                                |  |
|                      |                                                                         | (25g/6ms)                                                              |  |
| Salt Mist            | Saline solution: 5% NaCl, PH 6.5 to 7.2 at $20^{\circ}C \pm 2^{\circ}C$ |                                                                        |  |
|                      | Storage period: 7 Days (IEC-60945)                                      |                                                                        |  |
| Wind Load            | 200 km/hr                                                               |                                                                        |  |
| Ingress Rating (ADU) | IP56 (Water Proofing: IEC-60529)                                        |                                                                        |  |

# Chapter 10. Warranty

## 10.1 Warranty Policy

Intellian systems are warranted against defects in parts and workmanship, these warranties cover THREE (3) YEAR of parts and TWO (2) YEAR of factory repair labor to return the system to its original operational specification.

Warranty periods commence from the date of shipment from Intellian facility, or date of installation which is come sooner. Providing maximum 6 months Warranty additionally if submission of authorized form which is described installation occurs within 6 months from the shipment date.

Intellian Technologies warranty does not apply to product that has been damaged and subjected to accident, abuse, misuse, non-authorized modification, incorrect and/or non-authorized service, or to a product on which the serial number has been altered, mutilated or removed. Intellian Technologies, will (at its sole discretion) repair or replace during the warranty period any product which is proven to be defective in materials or workmanship, in accordance with the relevant product warranty policy. All products returned to Intellian Technologies, during the warranty period must be accompanied by a Service Case reference number issued by the dealer/distributor from Intellian Technologies, and (where applicable) a copy of the purchase receipt as a proof of purchase date, prior to shipment. Alternatively, you may bring the product to an authorized Intellian Technologies, dealer/distributor for repair.

# Chapter 11. Appendix

## **11.1 Appendix A. Tightening Torque Specification**

The material qualities of screws are standardized. Refer to the tightening torque N-m according to ISO 898/1.

| Polt Size | Tightening Torque (N-m) |             |  |
|-----------|-------------------------|-------------|--|
| DOIL SIZE | A2-70 (6.8)             | A4-80 (8.8) |  |
| M4        | 1.5                     | 2           |  |
| M5        | 3                       | 4           |  |
| M6        | 5.1                     | 6.8         |  |
| M8        | 12.2                    | 16.6        |  |
| M10       | 25.2                    | 33.1        |  |
| M12       | 43.9                    | 58.3        |  |
| M16       | 114                     | 139         |  |

(Example Picture)